# CAN CHECK REQUEST USER GUIDE

This guide will show you how to successfully submit a Central Registry Check for Campbellsville University School of Nursing

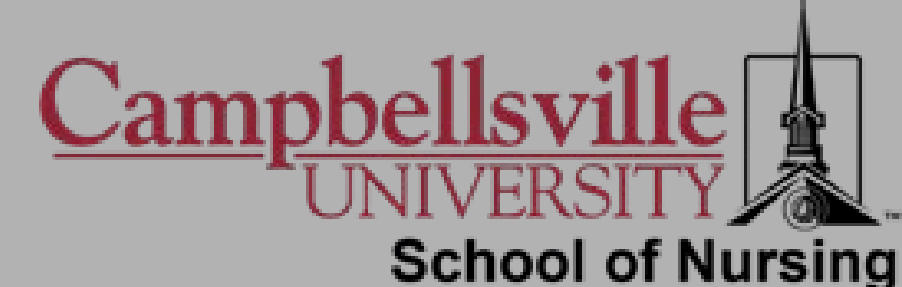

# WHAT YOU NEED TO BEGIN

- Make sure you are using Google Chrome as your browser on a desktop not a mobile device.
- CAN Checks can take up to 30 days for completion. Please ensure you are submitting in appropriate time frame to allow completion for clinical requirements.
- Please have at least one form of supporting identification documentation saved to your computer for uploading to application when prompted
  - Approved Documents:
    - Driver's License, State ID, Birth Certificate, Social Security Card, Passport **OR** Work ID
  - Document File Types (**only** the following file types are accepted):
    - .jpeg , .png , .bmp , .pdf
  - Please remember to proof your documents and make sure they meet the following criteria:
    - Document image is clear and can be clearly recognized and read
    - File size is 2mb or smaller
- If you are under age 18, a copy of the Parental Consent form must be uploaded along with the supporting document from the list above (This form is found on the Home Page under the Instructions Section)
- Please have credit/debit card information. A non-refundable payment will be required for completion.

# STEP BY STEP INSTRUCTIONS

I. Open your browser and enter the following URL:

sso.kog.ky.gov

- 2. Sign in if you already have an account with Kentucky Online Gateway, if not select create account.
- 3. Launch the "CAN Payment and Verification" option

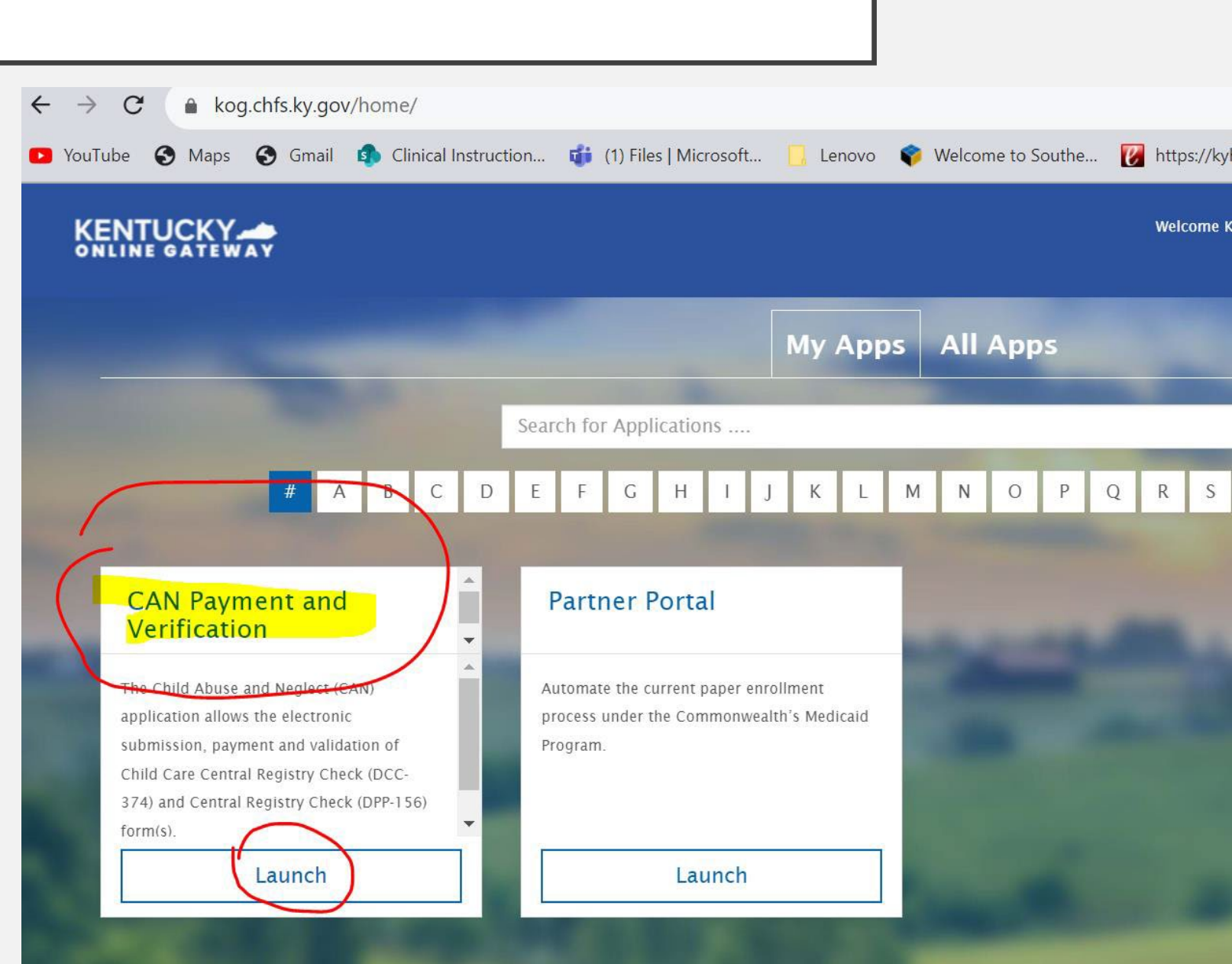

 Once the CAN browser opens, use the "form" drop down menu and select the option "Central Registry Check (DDP-156)"

| $\rightarrow$ G | prd.webapps.cl | hts.ky.gov/can/           |                                                                            |               |
|-----------------|----------------|---------------------------|----------------------------------------------------------------------------|---------------|
| /ouTube 🔇       | Maps 🚯 Gmail   | Clinical Instruction      | 📬 (1) Files   Microsoft 📋 Lenovo 📦 Welcome to Southe 😿 https://kyhousing.e | 🔝 USAA Milita |
| Kenti           | ucky.gov       | CAN Paym                  | ent and Verification                                                       | Welcome : I   |
| Home            | My Dashboard   | Employer Dashboard        | Form - CAN User Guide                                                      |               |
|                 | For tech       | nnical support issues, pi | Child Care Central Registry Check (DCC-374)                                | lay 7:30am –  |
| lser Guide.     |                | <b>,</b> (                | Public Child Welfare Worker Certification Program                          |               |

#### Welcome

Welcome to the CAN Payment and Verification system. This system allows you to request and pay for Child Abuse and Neglect Registry checks. No refunds will be issued regardless of circumstances. Per Kentucky Revised Statutes, please allow up to 30 days for processing your requ

#### CENTRAL REGISTRY CHECK

\* FOR THE FOLLOWING TYPES OF EMPLOYMENT OR VOLUNTEERISM, STATE LAW OR KENTUCKY ADMINISTRATIVE REGULATION AUTHORIZES A CHILD ABUSE/NEGLECT (CAN) CHECK AS A CONDITION OF EMPLOYMENT OR VOLUNTEERISM. PLEASE CHECK THE CATEGORY LISTED BELOW THAT APPLIES TO YOU FOR WHICH THE CHILD ABUSE OR NEGLECT CHECK IS BEING REQUESTED:

Child-Placing Agency (Foster/Adoption/Independent Living) Employee or Volunteer (Required by 922 KAR 1:310)

Residential Child-Caring Facility Employee or Volunteer (Institution/Group Home/Emergency/Wilderness) (Required by 922 KAR 1:300)

Dublic School Employee, Student Teacher, Contractor, or School-Based Decision-Making Council Member (Required by KRS 160.380)

Private, Parochial, or Church School Employee or Student Teacher (Permitted by KRS 160.151)

Youth Camp Employee, Contractor, or Volunteer (Required by KRS 194A.380-194A.383)

Power of Attorney Regarding the Care and Custody of a Child (Required by KRS 403.352)

Supports for Community Living (SCL) Employee (Required by 907 KAR 12:010)

Michelle P. Waiver (Required by 907 KAR 1:835)

Home and Community Based (HCB) Waiver (Required by 907 KAR 1:160 and 7:010)

Acquired Brain Injury Waiver Services (Required by 907 KAR 3:090)

Children's Advocacy Center (Required by 922 KAR 1:580)

Court Appointed Special Advocate(CASA) (Required by KRS 620.515)

Personal Care Attendant (Required by 910 KAR 1:090)

#### Other

(If you are requesting this check due to it being required for an out of state employer, please include the statutory or regulatory authority for that state that requires the check be completed. If none of the above categories are applicable, please explain the reason for requesting a child abuse or neglect check, including the statutory or regulatory authority for the request. If a regulation or statute is not listed, your request will be cancelled and no refund will be issued.):

#### Instructions

To begin a new request, select the correct form from the Form Menu located in the upper left hand corner

- For requests related to a licensed, certified or registered child care or an out of state child care employee, please complete the Child Check (DCC-374).
- For all other child abuse neglect checks, please complete the Central Registry Check (DPP-156).
- FOR MINORS UNDER THE AGE OF 18, you must upload the parental consent form AND a photo ID of the person signing the parental your request to be processed. The request will be denied and your money will not be returned if these items are not uploaded.
- Child Abuse Neglect checks are for EMPLOYMENT/VOLUNTEERS purposes ONLY. If you need records for any other reason, please c
   CHFSDCBS.RMS@ky.gov

 Select from the categories list: "Supports for Community Living (SCL) Employee (Required by 907 KAR 1:145)"

# <u>AND</u>

"Michelle P.Waiver (Required by 907 KAR 12:010)"

6. Once selected, continue to scroll down and enter all the required **Personal Information** fields

| Personal Information                                                                    | ✓                                                      | 8. Enter Current Address            |
|-----------------------------------------------------------------------------------------|--------------------------------------------------------|-------------------------------------|
| Personal information regarding the individual submitting to a child abuse or neglect of | ALL FIELDS ARE RE                                      |                                     |
| *First Name                                                                             | *Last Name                                             | ADDRESS LINE 2 (C                   |
| Ex. John                                                                                | Ex. Smith                                              | IF YOU HAVE LIVED                   |
| *Middle Name                                                                            | *Maiden/Nick Name/Other                                | ADDRESS FOR LON                     |
| Ex. Jones                                                                               | Ex. Dave                                               | PLEASE MARK THE                     |
| * Sex                                                                                   | *Race                                                  | PROCEED TO THE "                    |
| Please select a Sex 🗸 🗸                                                                 | Please select a Race V                                 | IN THE LAST 5 YEA                   |
| *Date of Birth                                                                          | * Social Security/Individual Taxpayer Identification # | OUESTION AS NO.                     |
| MM/DD/YYYY                                                                              | X0006-300-3000C                                        |                                     |
| *Date of Initial Hire                                                                   |                                                        | if your previous add                |
| MM/DD/YYYY                                                                              |                                                        | <ul> <li>If yes continue</li> </ul> |

- 7. Enter Personal Information
  - ALL PERSONAL INFORMATION FIELDS ARE REQUIRED.
  - IF EITHER "MIDDLE NAME" OR "MAIDEN/ NICK NAME/OTHER" IS NOT APPLICABLE ENTER "N/A".
  - IF YOU DO NOT HAVE A SOCIAL SECURITY OR TAXPAYER IDENTIFICATION NUMBER, PLEASE ENTER ALL NINES IN THE SSN FIELD AND THEN USE THE "OTHER" BOX UNDER "REGULATIONS" TO EXPLAIN WHY YOU ARE USING ALL NINES.

| Address Line 1  |                         | Address Line 2          |           |  |
|-----------------|-------------------------|-------------------------|-----------|--|
| Ex. 123 Main St |                         | Ex. Apt 10 Or Suite 200 |           |  |
| City            | * State                 |                         | *Zip Code |  |
| Ex. Frankfort   | Please select a State - | - *                     | Ex. 12345 |  |

ALL FIELDS ARE REQUIRED EXCEPT FOR

IF YOU HAVE LIVED AT YOUR CURRENT ADDRESS FOR LONGER THAN 5 YEARS.

PLEASE MARK THE QUESTION AS YES AND PROCEED TO THE "EMPLOYER SECTION". IF YOU HAVE LIVED AT OTHER LOCATIONS IN THE LAST 5 YEARS, PLEASE MARK THE

• If you select no, a second question will appear asking if your previous address is/was international.

If yes continue to the "Employer Section"

If no, the "Previous Address section will

necessary áddresses.

Click on "Add Previous Address"

If you have more than one additional

again until you have entered all the

address, click on "Add Previous Address"

ADDRESS LINE 2 (OPTIONAL)

populate.

## 9. Employer / Agency Information

Please select the box under Employer / Agency Information to authorize the information being sent to Campbellsville University School of Nursing

Enter the information in the field below the checked box exactly as you see here.

If the check does not get sent to the correct person, you will have to reorder and pay for an additional check as the fee is non-refundable.

### \*\*\*PLEASE DOUBLE CHECK THIS INFORMATION\*\*\*

If an email address is entered that is not associated with a KOG login, you will get a message in red under the email box stating the Employer address does not exist in the system or is incorrect.

Results will not be mailed to an Employer or Agency. Only valid emails associated with a KOG account will have the results sent to them electronically.

Employer / Agency Information

| In addition to receiving agency. Results will not | the results myself, I aut<br>be mailed | horize the Cabinet for Health a | and Family Services | s to shar | re the results with the following employer or |  |
|---------------------------------------------------|----------------------------------------|---------------------------------|---------------------|-----------|-----------------------------------------------|--|
| *Name                                             |                                        |                                 |                     |           |                                               |  |
| Employer / Agency Name go                         | bes here                               | Campbellsville Unive            | rsity School c      | of Nurs   | sing                                          |  |
| *Email Address                                    |                                        |                                 |                     |           |                                               |  |
| Ex. test@test.com                                 |                                        | tbmarlow@campb                  | ellsville.edu       |           |                                               |  |
| Address Line 1                                    |                                        |                                 | Address Line 2      |           |                                               |  |
| Ex. 123 Main St                                   | 1 Univers                              | sity Drive UPO 800              | Ex. Apt 10 Or Su    | uite 200  |                                               |  |
| City                                              |                                        | State                           |                     |           | Zip Code                                      |  |
| Ex. Frankfort Ca                                  | ampbellsville                          | Please select a State           | KY                  | ~         | Ex. 12345 42718                               |  |
|                                                   |                                        | 7                               |                     |           |                                               |  |

| Employer | Anency | Information |
|----------|--------|-------------|
| Employer | Agency | monnauon    |

In addition to receiving the results myself, I authorize the Cabinet for Health and Family Services to share the results with the following employer or agency. Results will not be mailed

\*Name

| Employer / Agency Name goes here                                    | Ν           |  |
|---------------------------------------------------------------------|-------------|--|
| lease Enter the Name                                                | 94 <u>5</u> |  |
| Email Address                                                       |             |  |
| adgg@gja                                                            |             |  |
| imployer email address does not exist in the system or is incorrect |             |  |

### 10. View / Upload Documents

Refer Back to "What You Need" Slide For Approved Document Information

- Enter a "Document Description"
- Click on "Choose File"
  - Select your file and click on "Open"
  - The document file name will appear beside "Choose File"
- Click on "Upload" to add the document to your request

### Confirm Submit

There are 1 application(s) in this submission. Please verify provided information is correct and that any scanned documentation type is legible. No refunds shall be issued regardless of circumstances for submitted CAN check requests.

If you agree, Please click "Submit" to continue otherwise click "Cancel"

Cancel Submit

View / Upload Documents
\*Upload one of the following supporting documents: Driver's License/State ID, Birth Certificate, Social Security Card/Individual Taxpayer ID, Passport or work ID.
\*Approved file types: JPEG, PNG, BMP or .PDF.
\*Please ensure that the supporting document image is clearly recognizable and file size is less than 2 MB.
\*If you are under the age of 18, you MUST upload the parental consent form.
\*Document Description
Please enter supporting document name
Choose File No file chosen
Upload

Save And Add Applicant Save S

After uploading the document(s), select one of the following:

"Save and Add Applicant" – This will save the current request and add a request for an additional individual. (You will not use this option because you should only be submitting checks for yourself)

"Save" – This will save the current request to be submitted later. (The request will display at the bottom of the screen under "Dashboard" to be viewed or edited)

"Submit" – This will save the request and proceed to the Payment Portal. (A confirmation screen will populate prompting you to either "Cancel" or "Continue to Submit")

For <u>an</u> other child abuse neglect checks, please complete the Central Registry Check (DPP-150).

- FOR MINORS UNDER THE AGE OF 18, you must upload the parental consent form in order for your request to be processed. The request will be denied and your money will not be returned if this item is not uploaded.
- Child Abuse Neglect checks are for EMPLOYMENT/VOLUNTEERS purposes ONLY. If you need records for any other reason, please contact

## II. Choose Payment

- Select the "Pay by Credit/Debit Card" Option
- Select "Proceed to E-Sign"

| Customer |                                                                                                    |                   |
|----------|----------------------------------------------------------------------------------------------------|-------------------|
|          | If you have a Agency Payment Code select check and proceed, if you do not have the code please click the button to continue |                   |
|          | Do you have Agency Payment Code? O Agency Payment Code  Pay by Credit/Debit Card                                            |                   |
|          |                                                                                                    | Proceed to E-Sign |

• Select "Sign & Pay"

#### E-Signature

No refunds will be issued regardless of circumstances. Please verify that all information is correct and that the correct documentation is uploaded before submitting. Requests cannot be edited after submission. To upload documents prior to payment, please return to the dashboard by clicking "Go To Dashboard", edit the saved request, scroll down to View/Upload Documents and upload appropriate documentation. Per Kentucky Revised Statutes, please allow up to 30 days for processing your request.

Please ensure that you click the "Submit and Return to CAN" button after you enter your payment information on the next screens. Your final confirmation screen will include a case number that begins with "CHRS" for your request. If you do not see this, your request has not been submitted into the CAN system for processing.

Sign & Pay

Go To Dashboard

#### Receipt

To retain a copy of the payment receipt for your records, please use the print option on either of the two payment confirmation screens before returning to the dashboard. Receipt will be automatically sent to the email address which you have used for CAN.

- Enter Payment Information 12.
  - Enter your credit/debit card information on the "Select Payment Type" screen

All fields are required except for "Address Line 2" and "Email Address"

The fee is \$10.00 per CAN check application and is **non-refundable** 

Select Next to continue to the "Payment Overview" .

### CHFS Child Abuse & Neglect (CAN) Checks

| Visa Card Details                                                       |                        | EDIT | Summary                                                   | ^       |
|-------------------------------------------------------------------------|------------------------|------|-----------------------------------------------------------|---------|
| Card Number *********1111                                               | Expiration Date 1/2023 |      | CAN Application Fee<br>Item Price: \$10.00<br>Quantity: 1 | \$10.00 |
| Cardholder Details                                                      |                        |      | Sub Total                                                 | \$10.00 |
| Sunshine Care Bear<br>1 Care A Lot<br>Frankfort, KY 40601 United States |                        |      | Total                                                     | \$10.00 |
| Cancel and return to CHFS Child Abuse & Neglect (CAN) Checks            |                        |      |                                                           |         |

If all of the details are correct select "Pay Now" ۲

After successfully submitting payment, a CAN Check Request Receipt will be displayed with a Confirmation number of the payment and can be printed or emailed.

Click on "Complete Payment and Return to CAN"

### If "Complete Payment and Return to CAN" is not selected, the application will not be submitted for review

### CHFS Child Abuse & Neglect (CAN) Checks

| Select Payment Type  |                                                                        |                         |                   | Summary                                                   |                                 |            |           |
|----------------------|------------------------------------------------------------------------|-------------------------|-------------------|-----------------------------------------------------------|---------------------------------|------------|-----------|
|                      |                                                                        |                         |                   | CAN Application Fee<br>Item Price: \$10.00<br>Quantity: 1 |                                 | \$10.00    |           |
|                      | CRE                                                                    | DIT CARD                |                   |                                                           | Sub Total                       |            | \$10.00   |
|                      |                                                                        |                         |                   |                                                           | Total                           |            | \$10.00   |
| Card Detail          | S                                                                      |                         |                   |                                                           |                                 |            |           |
| Card Number (re      | equired) Expiration Da                                                 | te (required)           | Security Co       | ode (required)                                            |                                 |            |           |
|                      | Ol V                                                                   | 2021 🗸                  |                   | ۲                                                         |                                 |            |           |
| lo spaces or das     | hes, please.                                                           |                         | <u> </u>          |                                                           |                                 |            |           |
| DISCOVER<br>INTERNET | VISA VISA                                                              |                         |                   |                                                           |                                 |            |           |
| Cardholder           | Details                                                                |                         |                   |                                                           |                                 |            |           |
| lame (required)      |                                                                        | Country (requ           | ired)             |                                                           |                                 |            |           |
|                      |                                                                        | United State            | 5                 | ~                                                         |                                 |            |           |
| NEXT                 | A Note: You MUST click "<br>request to be processed.                   | Complete Payme          | nt and Ketur      | n to CAN" at the bot                                      | iom of this screen in orde      | r for your | a EMAIL   |
| ancel and retur      | Confirmation Number                                                    | 65396914                |                   | Account Ho                                                | lder Details                    |            |           |
|                      | Payment Made: 09/29/2022 03:18 P<br>Payment Method: Visa Credit Ending | M EDT<br>With 1111      |                   | Sunshine Care Bear<br>1 Care A Lot<br>Frankfort KY 40601  | r                               |            |           |
|                      | Cart Items                                                             |                         |                   |                                                           |                                 |            |           |
|                      | Description                                                            |                         | Price             | Quantity                                                  |                                 | Extend     | ded Total |
|                      | CAN Application Fee                                                    |                         | \$10.00           | 1                                                         |                                 |            | \$10.00   |
|                      | Total                                                                  |                         |                   |                                                           |                                 |            | \$10.00   |
|                      |                                                                        |                         |                   |                                                           |                                 |            |           |
|                      |                                                                        |                         |                   |                                                           |                                 |            |           |
|                      | COMPLETE PAYMENT AND RETURN                                            | TO CAN                  |                   |                                                           |                                 |            |           |
|                      | Kentucky.gov User?                                                     |                         |                   |                                                           |                                 |            |           |
|                      | We noticed that you are not logged in                                  | to Kentucky.gov. If you | would like to vie | w your receipt online after o                             | losing your browser, login now. |            |           |
|                      | LOGIN WITH KENTUCKY.GOV                                                | EATE ACCOUNT            |                   |                                                           |                                 |            |           |
|                      | Why get a Kentucky.gov account?                                        |                         |                   |                                                           |                                 |            |           |

# CONFIRMATION AND RESULTS

Once the Payment is complete a confirmation screen will populate and an email will be sent to the address on file for the application.

A Case Number will be given starting with CHRS.

The status of the request will be updated to Submit.

Note - Please allow up to 30 days for processing. When your results are complete you will receive a confirmation email at the address on file and you can return to your dashboard to view/print the results.

### Printing/Saving: Once your CAN check is complete you will be able to view, print and save the results.

I. Launch the CAN Payment and Verification app from the KOG apps page.

2. Go to My Dashboard and scroll down to where your application is listed.

3. Click on Print.

4. Click on the dropdown arrow next to the Disk image and select PDF.

5. Open the PDF, you will be able to print and/or save the completed CAN check.

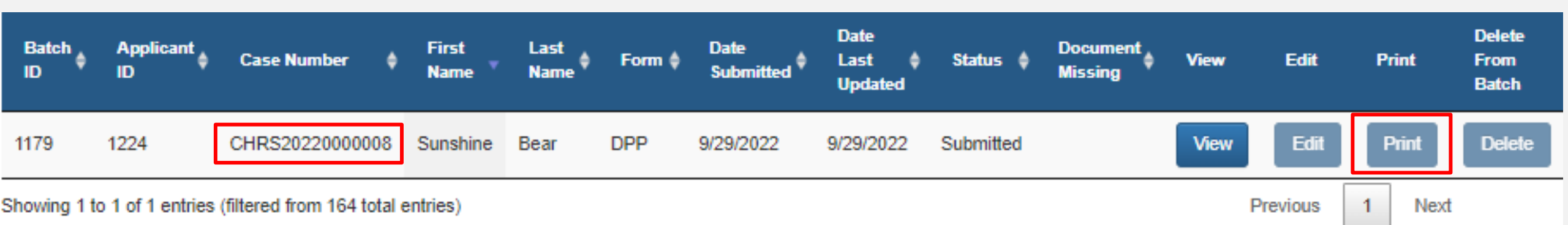